## Hướng dẫn các Kênh thanh toán học phí năm học 2023-2024

Kính gửi Quý phụ huynh,

Nhằm góp phần thực hiện thành công Đề án đẩy mạnh thanh toán không dùng tiền mặt của Chính phủ và kể hoạch chuyển đổi số trên địa bàn Tp. HCM cũng như giúp Quý phụ huynh thực hiện thanh toán học phí mọi lúc – mọi nơi, nhanh chóng và dễ dàng hơn thông qua các hình thức thanh toán online, Trường THPT ...... Giới thiệu các kênh thanh toán học phí không dùng tiền mặt như sau:

1. Thanh toán qua kênh chuyển khoản:

Bước 1: Đăng nhập ứng dụng của ngân hàng trên điện thoại hoặc máy tính.

**Bước 2:** Sử dụng tính năng **Chuyển tiền** trên ứng dụng của ngân hàng. Phụ huynh nên lựa chọn tính năng **Chuyển khoản nhanh 24/7**.

Bước 3: Chọn ngân hàng thụ hưởng là Techcombank (Ngân hàng TMCP Kỹ Thương Việt Nam)

Bước 4: Nhập số tài khoản Người thụ hưởng theo cấu trúc M789+Mã học sinh.

**Bước 5**: Sau khi nhập số tài khoản người thụ hưởng, hệ thống sẽ tự động hiển thị tên người thụ hưởng là <<**Số tiền cần đóng>> <<Tên học sinh>>** 

Bước 6: Nhập thông tin số tiền học phí cần thanh toán. Sau đó Tiếp tục để thực hiện thanh toán.

2. Thanh toán bằng quét mã QR:

Truy cập website <u>https://www.sisap.vn/pay</u> hoặc <u>https://bill.jetpay.vn/</u> nhập "**Mã học sinh**", bấm Tra cứu

Kiểm tra thông tin đợt thu, bấm "Xác nhận"" và thanh toán học phí cho con.

Chọn hình thức thanh toán "Mã QR" bấm "Thanh toán" rồi "tải Mã QR về máy" Mở ứng dụng Mobile Banking của Ngân hàng hoặc các ví điện tử,

Chọn tính năng "**Quét mã QR**", quét mã QR vừa lưu để thanh toán (lưu ý thời hạn hiệu lực mã QR là 30 phút).

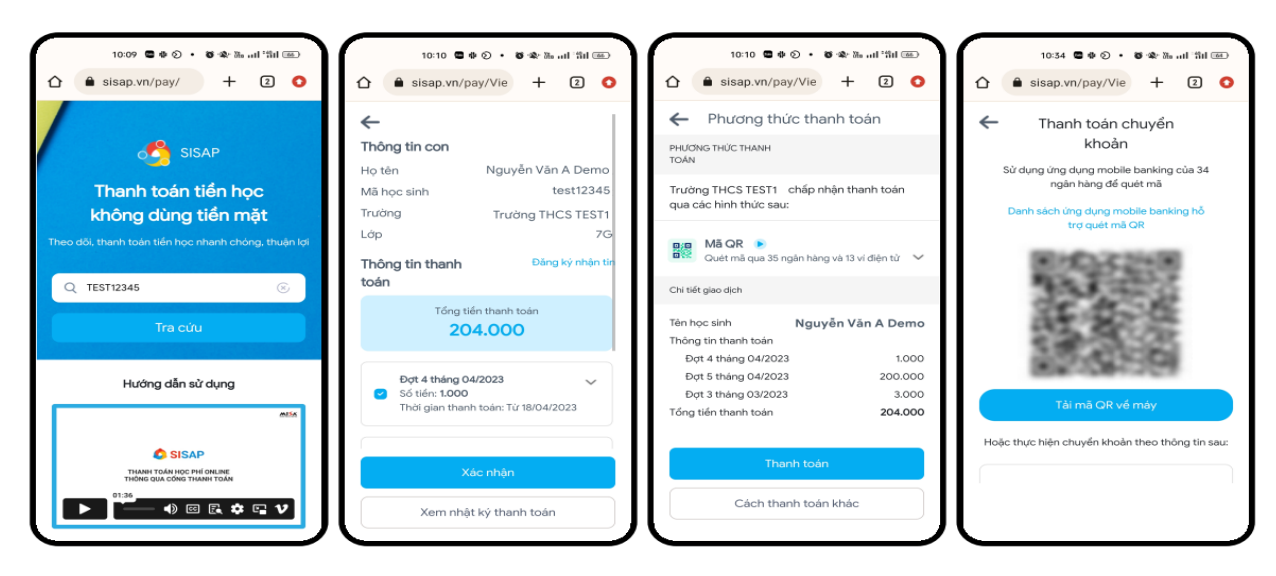

3. Thanh toán qua ứng dụng Ngân hàng/Ví điện tử (Zalo, Viettel Pay, MoMo,...):

Truy cập ứng dụng  $\rightarrow$  Chọn "Thanh toán hóa đơn"/ "Thanh toán học phí"/  $\rightarrow$ Chọn nhà cung cấp **Học phí Jetpay/Công ty Jetpay**  $\rightarrow$  Nhập mã KH là mã học sinh rồi tiến hành thanh toán.

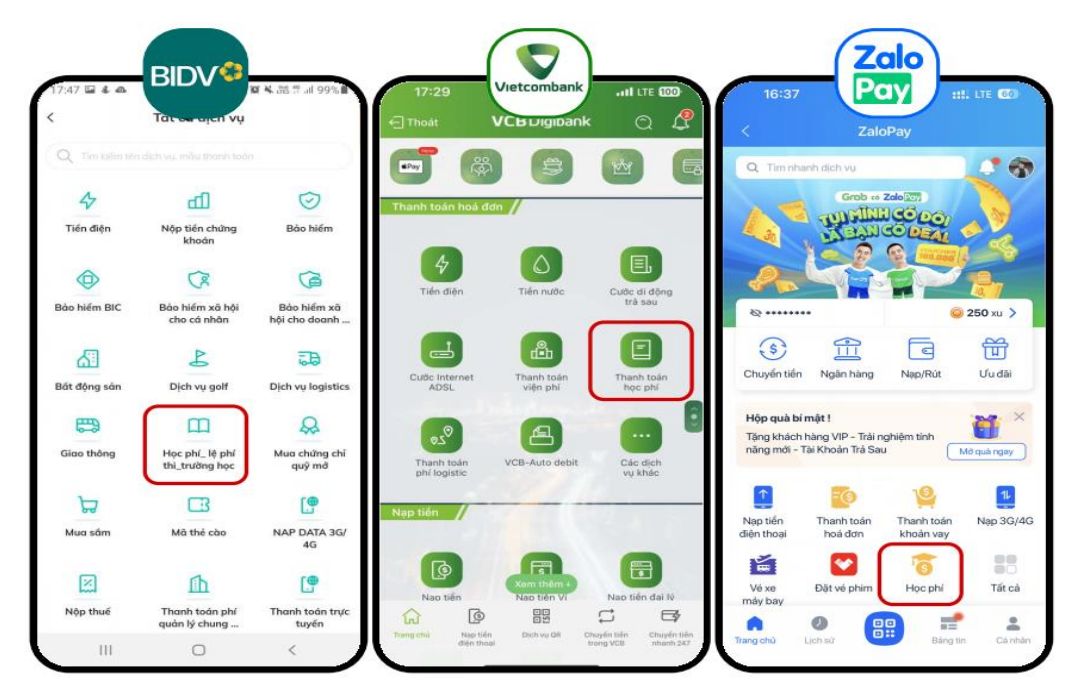

## 4. <u>Các lưu ý:</u>

Để thuận tiện trong việc nhận thông báo học phí, tra cứu và thanh toán học phí cho con khuyến khích Quý Phụ huynh cài đặt Ứng dụng SISAP Phụ Huynh.

Cách cài đặt ứng dụng SISAP Phụ Huynh (miễn phí): PHHS vào App Store/CH Plays tìm kiếm app SISAP Phụ Huynh, chọn Cài đặt. Sau khi cài đặt thành công, nhấn "Thêm Con" và nhập "Mã học sinh" do nhà trường cung cấp và bấm "Xác nhận".

Để biết thêm thông tin, phụ huynh có thể truy cập https://help.jetpay.vn/ để được hướng dẫn chi tiết.

Biểu phí thu hộ qua các kênh như sau (căn cứ biểu phí do Jetpay thông báo hiện tại):

| Loại phí                                                                                                    | ÐVT                                                     | Mức phí<br>(đã bao gồm<br>VAT)                  | Đối tượng<br>trả phí |  |
|----------------------------------------------------------------------------------------------------|---------------------------------------------------------|-------------------------------------------------|----------------------|--|
| Phí giao dịch: Phụ huynh thanh toán tiền học theo một trong các h                                                                                                    | h thanh toán tiền học theo một trong các hình thức sau: |                                                 |                      |  |
| <ul> <li>a. Chuyển khoản từ tài khoản của tất cả ngân hàng như Vietcombank, Vietinbank, Agribank, BIDV, MBBANK,</li> <li>(thực hiện trên ứng dụng Mobile Banking/Internet Banking/quầy giao dịch)</li> </ul> | Giao dịch                                               | Miễn phí cho<br>đến khi có TB<br>mới của Jetpay | Phụ huynh            |  |
| b. Thanh toán hóa đơn trên Mobile Banking/Internet<br>Banking/quầy giao dịch của Vietcombank                                                                                                    |                                                         | 3.300 đồng                                      |                      |  |
| c. Thanh toán hóa đơn trên Mobile Banking/Internet<br>Banking/quầy giao dịch của Vietinbank, BIDV, Sacombank,                                                                                                |                                                         | 4.400 đồng                                      |                      |  |

| Agribank,                                                                                                 |          |                 |  |
|----------------------------------------------------------------------------------------------------|----------|-----------------|--|
| d. Thanh toán bằng tài khoản ngân hàng Agribank                                                           |          | 4.400 đồng      |  |
| e. Quét QRCode bằng:                                                                                      |          |                 |  |
| - Mobile Banking của các ngân hàng: VietinBank,                                                           |          |                 |  |
| Vietcombank, BIDV, Agribank, Sacombank, ACB, MBBANK,                                                      |          | 5.500 đồng      |  |
| <ul> <li>Và các Ví điện tử tại Việt Nam: VNPay, MobiFone<br/>Money, VNPT Money, VTCPay, VinID,</li> </ul> |          |                 |  |
| f. Thẻ ATM nội địa (40 ngân hàng)                                                                         | 5.500 để | 5 500 the       |  |
| g. Viettel Money (Tài khoản ViettelPay/Tiền di động)                                                      |          | 5.500 doing     |  |
| h. Ví điện tử ZaloPay                                                                                     |          | 1% Giá trị giao |  |
| i. Ví điện tử/Điểm giao dịch của MOMO                                                                     |          | dịch            |  |

Trường hợp Phụ huynh chưa có tài khoản để thanh toán có thể đăng ký online tài khoản Ngân hàng BIDV theo hướng dẫn sau:

• *B1:* Tải ứng dụng SmartBanking thế hệ mới trên App Store/Google Play

Hoặc Quét mã QR để tải APP BIDV SmartBanking

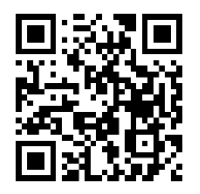

- B2: Chọn "Đăng ký Online" => chọn "Đăng ký cho khách hàng chưa có thông tin tại BIDV".
- B3: Hoàn thiện các thông tin hiển thị trên màn hình. Tại mục "Chọn chi nhánh mở tài khoản" Quý khách nhập Chi nhánh GIA ĐỊNH

Tại mục "Mã giới thiệu", Quý khách nhập mã giới thiệu: 76749

B4: Khách hàng kiểm tra lại toàn bộ thông tin đăng ký. Nhập mã OTP được gửi đến số điện thoại đăng ký dịch vụ để xác thực và hoàn thành đăng ký.

**BIDV SmartBanking miễn phí chuyển tiền**, nhận ngay khuyến mại **10.000 VND** khi đăng nhập ứng dụng và đổi mật khẩu lần đầu và nhận thêm **100.000 VNĐ** (KM đến 31/12/2023) khi thực hiện phát sinh tối thiểu 03 giao dịch tài chính trên Smartbanking (nộp tiền điện thoại, thanh toán QR, chuyển tiền...).